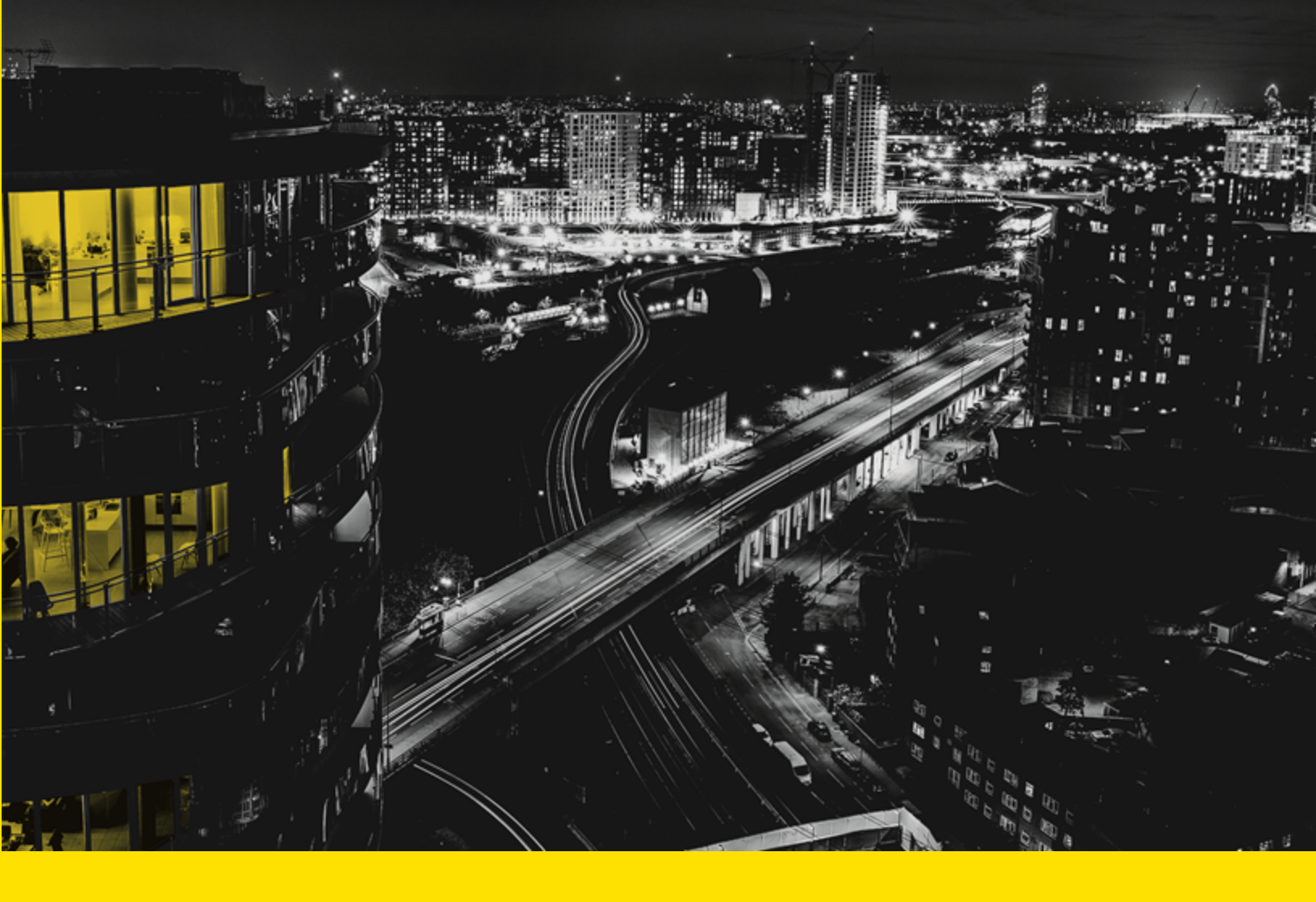

## Beneficiary Enrollment User Guide 2020

WesternUnion WU Business Solutions 1. Enter the email address that received the enrollment request. The campaign name will auto default.

| Globa          | IPay payee manager               |        |
|----------------|----------------------------------|--------|
| LEASE ENTER    | EMAIL ADDRESS                    |        |
| Email:         | *                                |        |
| Campaign Name: | Sample Enrollment Campaign - ACH | Next 🔊 |

2. Enter the recipient information under the **Payee Contact Information.** Required fields are indicated by an asterisk (\*).

|                           | 1 • 2                             | • 3 • 4 • 5 • 6                          |  |
|---------------------------|-----------------------------------|------------------------------------------|--|
|                           |                                   |                                          |  |
| Please provide contact in | formation for the business or inc | dividual represented in this enrollment. |  |
|                           | Benet                             | ficiary Contact Information              |  |
| Payee ID:                 | 000                               |                                          |  |
| Company Name:             | *                                 |                                          |  |
| Address Line 1:           | *                                 |                                          |  |
| Address Line 2:           |                                   |                                          |  |
| City:                     | *                                 |                                          |  |
| Country:                  | *                                 | ~                                        |  |
| State/Province:           | *                                 |                                          |  |
| Postal Code:              | *                                 |                                          |  |
| Phone Number:             |                                   |                                          |  |
| Tax ID:                   |                                   |                                          |  |
|                           | * Required Information            |                                          |  |

3. Enter the remaining recipient information under the **Enrollee Contact Information** heading and click **Next**.

|                          |                         |                    |                   |   | 0.00   |
|--------------------------|-------------------------|--------------------|-------------------|---|--------|
|                          |                         |                    |                   |   | S Baci |
| Please provide contact i | nformation for the pers | on completing this | enrollment.       |   |        |
| First Name:              |                         | Enrollee Co        | ntact Information |   |        |
| Last Name:               |                         |                    |                   | _ |        |
| Title:                   |                         |                    |                   | - |        |
| E-mall:                  |                         |                    |                   | - |        |
| Confirm E-mail:          | *                       |                    |                   |   |        |
| Phone Number:            |                         |                    |                   |   |        |
| Fax Number:              |                         |                    |                   |   |        |
|                          | * Required In           | formation          |                   |   |        |
|                          |                         |                    |                   |   |        |

4. Step 3 of the enrollment is setting up your login credentials for accessing the information once the enrollment is approved. There are two options, you can create new login credentials or if you are an existing Payee Manager user, you can create a Single Sign On by entering your existing username and password.
\*\* This step may be excluded from some registrations

To create new user credentials

- Enter your Unique ID as your **Username**, this needs to be 6-50 alpha-numeric characters
- Enter a **Password**, this needs to be 6-20 alpha-numeric characters.
- Select a question from the **Challenge Question** dropdown list
- Provide an answer in the **Challenge Answer** field. Click **Next.**

|                                          | 1 2 3 4 5                                    | • 6                             |
|------------------------------------------|----------------------------------------------|---------------------------------|
|                                          |                                              | 🔇 Ba                            |
| Please create a unique userna            | me and password for accessing Payee Manager. |                                 |
|                                          | Login Information                            |                                 |
| C Existing User                          |                                              |                                 |
| New User                                 |                                              |                                 |
| Username:                                | *                                            | (6-50 characters)               |
| Password:                                | *                                            | (6-20 alpha-numeric characters) |
| Confirm Password:                        |                                              |                                 |
|                                          | *                                            | $\sim$                          |
| Challenge Question:                      |                                              |                                 |
| Challenge Question:<br>Challenge Answer: | *                                            |                                 |

To link to an existing user

- Enter your **Username**
- Enter a **Password**

- If a match is found when you click next, your banking details will prepopulate
- o If not, an exact match you will need to try again or enter a new user

| C Back |
|--------|
|        |
|        |
|        |
|        |
|        |
|        |
|        |
|        |
|        |
|        |

5. Enter your banking information under the Bank Account Information heading and click **Find A Bank** 

| 1 • 2                                                   | • 3 • 4 •                    | 5 • 6                                     |        |
|---------------------------------------------------------|------------------------------|-------------------------------------------|--------|
|                                                         |                              |                                           | 🔇 Back |
| Please provide your bank instructions and remittance of | ption for receipt of payment |                                           |        |
|                                                         | Bank Account Information     | 1                                         |        |
| Bank Account No.(including IBAN, Clabe, etc.):          | *                            | 1                                         |        |
| Name on Bank Account:                                   | *                            |                                           |        |
| Bank Country:                                           | *                            | ~                                         |        |
| Currency:                                               | *                            | ~                                         |        |
|                                                         | Find A Bank 📎                |                                           |        |
|                                                         | Please use Find a B          | ank to pre-populate your bank account det | ails.  |

If you do not wish to use the Find a Bank feature, you can manually enter your bank account information under the Enter **Bank Manually** heading. Complete all fields as applicable.

| Enter Bank Manually Details 💟 |          |   |
|-------------------------------|----------|---|
| Bank Name:                    | *        |   |
| Bank Account Type:            | Checking | ~ |
| Bank SWIFT Address:           |          |   |
| Bank Street Address:          |          |   |
| Bank City:                    |          |   |
| Bank Province/State:          |          |   |
| Bank Postal/Zip Code:         |          |   |
| SWIFT Branch Details:         |          |   |

6. Otherwise, enter the required information under the Search Using Bank Details or IBAN heading, including IBAN OR Routing Code/SWIFT and click **Search.** 

| IBAN:           |               | 1 |        |
|-----------------|---------------|---|--------|
| Or              |               |   |        |
| Country:        | United States | ~ |        |
| Routing Code:   |               |   |        |
| SWIFT:          |               |   |        |
| Bank Name:      |               |   |        |
| City:           |               |   |        |
| Address:        |               |   |        |
| State/Province: |               |   |        |
|                 |               |   | Search |

- 7. Select your bank from the list provided and click the **Save** button.
- 8. If available select to receive your payment by Fastest Electronic Payment (Wire) or Least Cost Electronic Payment (ACH)
  - Provide the Bank Routing Code or Local Bank Routing Code
    - Bank Routing Number is the ABA# for US Banks only. It must be 9 digits and identifies the bank which holds your account.

| Fastest Electronic Payment    | C Enabled | $\bigcirc$ Preferred form of payment |           |
|-------------------------------|-----------|--------------------------------------|-----------|
| Bank Routing Code:            |           |                                      |           |
| Intermediary Bank             | Enabled   |                                      | Details 💟 |
| Least Cost Electronic Payment | Enabled   | Preferred form of payment            |           |
| Local Bank Routing Code:      |           |                                      |           |

9. Identify whether an Intermediary Bank should be enabled and provide bank details.

FYI: An Intermediary bank is a bank that acts on behalf of the recipient's bank. Payment will reach the intermediary bank before being credited to the recipient. We highly recommend you contact your financial institution to determin whether an intermediary bank is needed to receive funds from the United States. Failure to do so may result in payment being returned unprocessed.

| Intermediary Bank                              | Enabled | Details 💟 |
|------------------------------------------------|---------|-----------|
| Bank Name:                                     |         |           |
| Bank Account No.(including IBAN, Clabe, etc.): |         |           |
| Bank SWIFT Address:                            |         |           |
| Bank Routing Code:                             |         |           |
| Bank Street Address:                           |         |           |
| Bank City:                                     |         |           |
| Bank Province/State:                           |         |           |
| Bank Country:                                  |         | ~         |

10. Enter the required information under the **Notification of Electronic Payment** Initiation heading.

| Notification of                                                                        | Ele           | ctronic Payment Initiation                                          |                              |                          |
|----------------------------------------------------------------------------------------|---------------|---------------------------------------------------------------------|------------------------------|--------------------------|
| Pay Alert e-mails are generated when a payme<br>secure website. Multiple e-mail addres | nt is<br>ises | s initiated and allow you to track<br>should be separated by a comn | your paymen<br>na or a semic | t online at our<br>olon. |
| Pay Alert E-mail:                                                                      | *             |                                                                     |                              |                          |
| Language:                                                                              | *             | English                                                             | ~                            |                          |
| Other Information/Notes:                                                               | Ī             |                                                                     |                              |                          |
|                                                                                        |               |                                                                     |                              |                          |
|                                                                                        |               |                                                                     |                              |                          |
|                                                                                        | L             |                                                                     | //                           |                          |

11. Enter the required information under the **Remittance Options** (if available) heading and click **Next**.

| elivery Option:      |   | Email                      | ~        |        |
|----------------------|---|----------------------------|----------|--------|
| elivery Format:      | * | Readable Format (Portrait) | ~        |        |
| emit Attention:      | * |                            | ≜        |        |
| emit E-mail Address: | * |                            | <u>ا</u> |        |
|                      | * | Required Information       |          |        |
|                      |   |                            |          | Next 🔊 |

12. Read the Service Agreement, select the checkbox to agree to the terms and conditions and click **Submit Enrollment Request** 

| 1 • 2 •                                                                                                    | 3 • 4 • 5 = 6                                                                                                    |
|----------------------------------------------------------------------------------------------------|----------------------------------------------------------------------------------------------------|
|                                                                                                    | C Back                                                                                                    |
| Please indicate your acceptance of the Western Union Servic                                                                                                    | e Agreement, or download for further review.                                                                                                    |
| Si                                                                                                    | ervice Agreement                                                                                                    |
| You must accept the terms of this agreement before sending the enrollment request.                                                                                                    |                                                                                                    |
| GlobalPay Payee Manager Terms and Conditions                                                                                                    |                                                                                                    |
| Custom House (UK) Limited ("we" "us" "our") offers you at<br>"Terms" or the "Agreement").                                                                                                    | cess to our website ("site") on the following terms and conditions (the                                                                                                    |
| By selecting 'I ACCEPT' below, you agree to the following                                                                                                    | terms.                                                                                                    |
| Background.<br>We have made this web platform available to you as a cor<br>provide payments and foreign exchange services. Our cur<br>order to make such payments, you must access the site a<br>providers deem necessary. These Terms describe the terr<br>remitting payments on behalf of our customers, we, or our<br>provider to you. We only accept and act upon payment ins<br>instructions or otherwise act as a payment service provide<br>Payee Information. You shall be solely responsible for the<br>and understand that your failure to provide us with and ma | Ivenience to our customers, to whom we, or one of our affiliates,<br>stomers have requested us to make payments to you on their behalf. In<br>nd provide us with the information we and/or our third party service<br>ns and conditions applicable to your access to and use of the site. In<br>affiliate(s), act as service provider to our customers – not as a service<br>structions from our customers, and will not act on your payment<br>ir to you.<br>accuracy and completeness of your information. You acknowledge<br>aintain accurate information may result in a delayed or non-delivered |
| payment(s).                                                                                                    |                                                                                                    |
|                                                                                                    |                                                                                                    |
| Download Agreement                                                                                                    |                                                                                                    |

13. Review the enrollment details and click **Confirm.** The enrollment is now complete.

## WesternUnion WU So

Business Solutions

©2020 Western Union Holdings Inc. All rights reserved. Western Union Business Solutions ("WUBS") is a business unit of the Western Union group of companies and operates through local affiliates in a number of countries around the world. For a full list of WUBS local licensing and other information, please visit www.business.westernunion.com/wubsglobaldisclaimers/. This User Guide has been prepared solely for informational purposes and does not in any way create any binding obligations on either party. Relations between you and WUBS shall be governed by the applicable terms and conditions. No representations, warranties or conditions of any kind, express or implied, are made in this User Guide.

The WESTERN UNION name, logo, trade name, trade dress and related trademarks and service marks, owned by Western Union Holdings, Inc., are registered and/or used in the U.S. and many foreign countries. This material is proprietary to Western Union and cannot be used, reproduced, copied, displayed, distributed or used to prepare derivative works without the **prior written consent** of Western Union.

All other trademarks, service marks, and trade names referenced in this material are the property of their respective owners.